## Einrichtung des Mitgliederzugangs auf www.reno-sh.de

Sofern Probleme bei der Aktierung Ihres Mitgliederzuganges bestehen, wird nachfolgend die durchzuführende Verfahrensweise noch einmal anschaulich dargestellt.

Stellen Sie sicher, dass Sie alle Schritte wie erläutert durchführen.

Wenn Ihnen die bei der Ersteinrichtung Ihres Mitgliederzugangs zugesandte Begrüßungsmail noch vorliegt, können Sie den darin enthalten Link zur Passwortvergabe benutzen. Die Verfahrensweise ist in diesem Falle identisch mit der nachfolgenden Beschreibung, mit Ausnahme der nachfolgenden Anforderung des Passwortlinks, die dann entfällt. Sie können dann auf Seite 2 dieser Beschreibung fortfahren.

Wenn Ihnen die Begrüßungsmail nicht mehr vorliegt oder Sie bereits eine Erstanmeldung vorgenommen haben, können Sie auf der Internetseite im rechten Mitglieder-Login-Bereich den Link **"Passwort vergessen"** anklicken.

Sie erhalten daraufhin die nachfolgende Ansicht im Browser:

| 2                                                                                                    |
|----------------------------------------------------------------------------------------------------|
| Bitte geben Sie Ihren Benutzernamen oder Ihre<br>E-Mail-Adresse hier ein. Sie bekommen eine<br>E-Mail zugesandt, mit deren Hilfe Sie ein neues<br>Passwort erstellen können. |
| Benutzername oder E-Mail-Adresse                                                                                                    |
| Anmelden<br>← Zurück zu RENO Landesverband der<br>Rechtsanwalts- und Notariatsangestellten<br>Schleswig-Holstein e.V.                                                        |

Hier geben Sie bitte Ihre E-Mail-Adresse an. Diese E-Mail-Adresse muss mit der beim Verein registrierten E-Mail-Adresse identisch sein. Wenn Ihnen die hier registrierte E-Mail-Adresse nicht bekannt ist oder Sie diese ändern möchten, teilen Sie uns dies bitte mit. Wenn Ihnen Ihr Benutzername bekannt ist, können Sie auch diesen hier eingeben.

Klicken Sie sodann auf den Button "Neues Passwort".

Sie erhalten sodann an die beim Verein registrierte E-Mail-Adresse eine E-Mail, in der u. a. Ihr Benutzername ersichtlich ist und weiterhin ein Link, der Sie auf eine Seite zur Neuvergabe eines Passwortes führt. Klicken Sie diesen Link bitte an.

Sie werden daraufhin auf eine Seite umgeleitet, auf der Folgendes zu sehen sein sollte, wobei das hier stehende Passwort zufällig generiert wird und natürlich von der nachstehenden Anzeige abweicht:

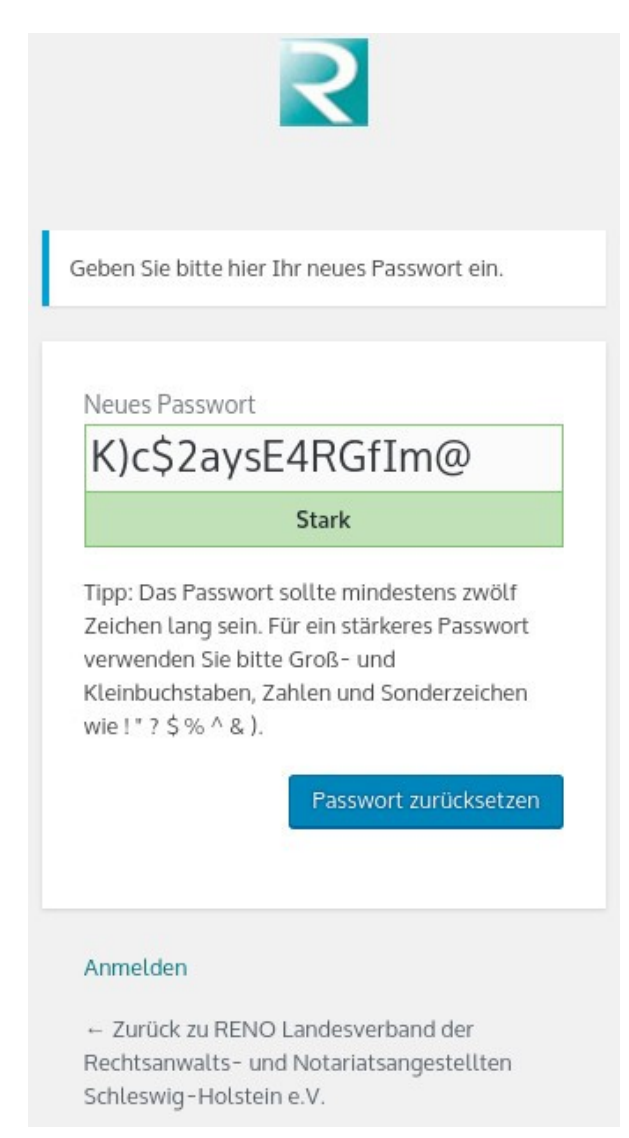

Sollte hier eine Fehlermeldung erscheinen, wonach der Link z. B. ungültig sein soll, beachten Sie bitte, dass der Link vollständig in den Browser übernommen wird. Möglicherweise übergibt Ihr E-Mail-Programm den Link nur unvollständig. Kopieren Sie ihn dann bitte über die Zwischenablage vollständig in die Adresszeile Ihres Browers. Beachten Sie bitte, dass möglicherweise durch Zeilenumbrüche der Link über zwei Zeilen verteilt ist, und deshalb evtl. unvollständig kopiert wird.

Wenn die Seite korrekt dargestellt wird, können Sie hier das vorgegebene, zufällig generierte Passwort für Ihren zukünftigen Login benutzen (bestehend aus Buchstaben, Ziffern und Sonderzeichen). Sie können aber in das Feld auch ein individuelles Passwort selbst eingeben.

Wenn Ihr Passwort feststeht, klicken Sie auf den Button "Passwort zurücksetzen".

Sie erhalten daraufhin folgende Anzeige:

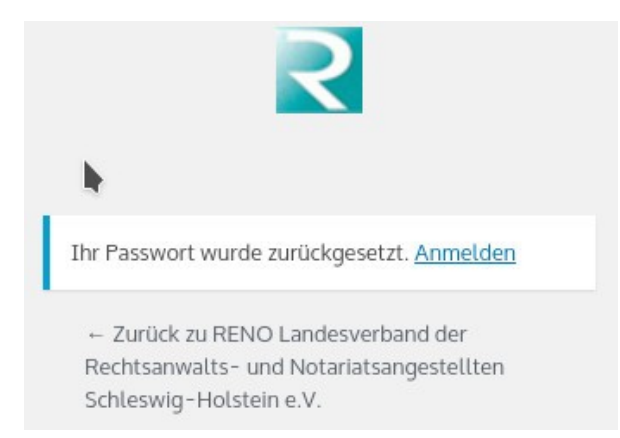

Wenn Sie die Internetseite des Vereins erneut aufrufen, können Sie sich im rechten Mitglieder-Login-Bereich mit Ihrer E-Mail-Adresse oder Ihrem Benutzernamen und Ihrem vorstehend vergebenen Passwort einloggen.

Sollte bei der Passwortvergabe weiterhin Probleme bestehen, können Sie sich gern an m.froemmter@reno-sh.de wenden.